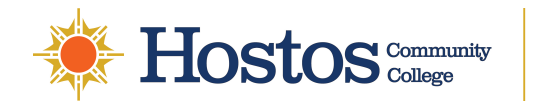

## Setting Up and Using CUNY Login MFA

CUNY is adding multi-factor authentication (MFA) to CUNY Login. CUNY Login MFA will provide more secure access to CUNY applications and services and better protect your and CUNY's data from cyber-attack.

# CUNY Login MFA is separate from the <u>Microsoft MFA implementation</u> required when using Microsoft 365 applications and services.

This document provides the following:

- A short video tutorial on setting up and using CUNY Login MFA
- Brief instructions on setting up CUNY Login MFA
- Brief instructions on responding to CUNY Login MFA prompts

#### Video Tutorial

Watch the following Streams video for a quick overview on setting up and using CUNY Login MFA:

Setting Up CUNY Login MFA

The remainder of this document provides step-by-step instructions on setting up and using CUNY Login MFA.

#### **Setting Up for the First Time**

#### <u>To set up CUNY MFA factors, you will need a mobile device</u> (preferably a smart phone) and a computer (laptop or desktop)

The following one-time procedure provides instructions on setting up CUNY Login MFA TOTP (Time-based One-Time Password) for use with the Microsoft Authenticator mobile app when you have access to a computer as well as your phone.

1. In a new web browser window, open <u>CUNY MFA Self-Service</u> (https://ssologin.cuny.edu/oaa/rui).

Setting Up and Using CUNY Login MFAPage 1 of 9For Internal CUNY Use OnlyMay 22, 2025

The CUNY Login page displays.

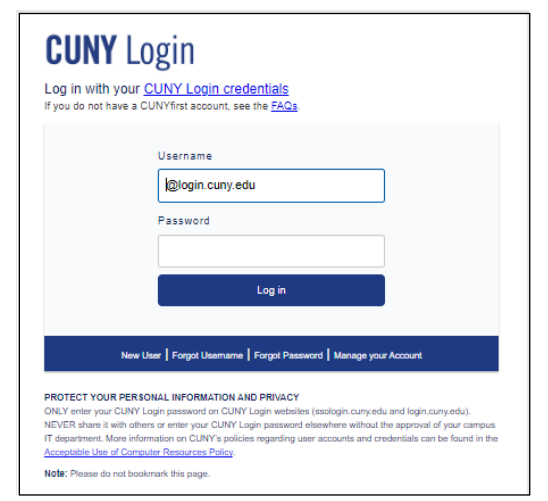

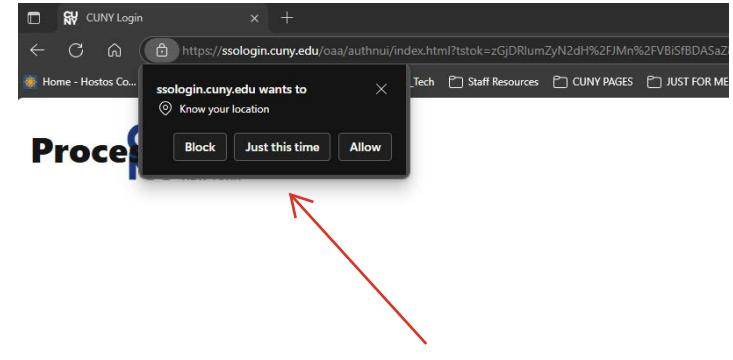

If prompted with the message above, click **"Allow"** to continue.

- 2. Enter your CUNY Login username and password, then click Log in.
  - If you are also prompted to share your location with ssologin.cuny.edu, click **Allow**.

An Oracle Access Manager page is displayed with a confirmation message with the instruction to click OK to continue.

3. Click **OK** to acknowledge the message.

An Oracle Identity Management page is displayed asking you to grant access to continue.

| ORACLE Identity Management                          |                                                                                                    |                          |                      | NATHAN.TROST11@login.cuny.edu |
|-----------------------------------------------------|----------------------------------------------------------------------------------------------------|--------------------------|----------------------|-------------------------------|
|                                                     | Grant application CUNYMFAClient access to:                                                                                                    |                          |                      |                               |
|                                                     | OAuth Mgmt                                                                                                    | openid                   |                      |                               |
|                                                     | By clicking Allow, You are giving permissions to this application<br>to use your information as per given scopes and also governed<br>by their terms and conditions and privacy policies. You can<br>change the permissions given to this application here. |                          |                      |                               |
|                                                     |                                                                                                    | Deny                     | Allow                |                               |
| Copyright © 1996, 2021, Oracle and/or its affiliate | s. All rights reserved.                                                                                                    |                          |                      |                               |
| Oracle is a registered trademark of Oracle Corpora  | tion and/or its affiliates. Other                                                                                                    | r names may be trademark | s of their respectiv | ve owners.                    |

4. Click **Allow** to continue.

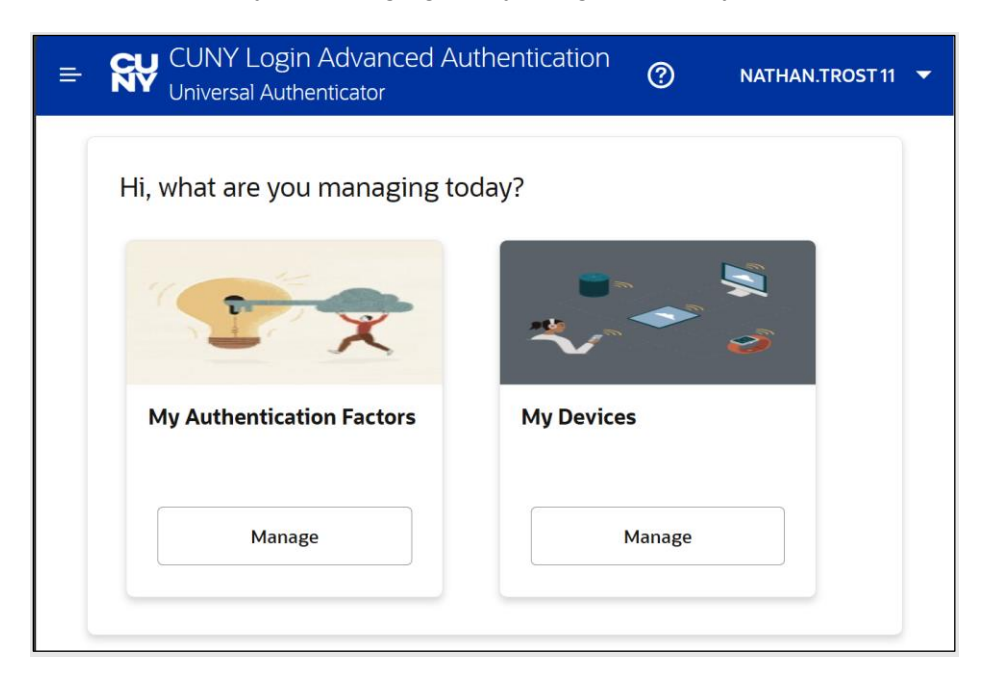

The Hi, what are you managing today? page is displayed.

5. Click **Manage** in the My Authentication Factors tile.

The CUNY Login Advanced Authentication – My Authentication Factors page is displayed.

| CUNY Login Advanced Authentication<br>Universal Authenticator | 0 | NATHAN.TROST11 🔻 |
|---------------------------------------------------------------|---|------------------|
| My Authentication Factors                                     |   |                  |
| Add Authentication Factor 🔻                                   |   |                  |

 Click on Add Authentication Factor to display the list of authentication factor methods.

| = <b>6</b> ₩ | CUNY Login Advanced Authentication Oniversal Authenticator | - |
|--------------|------------------------------------------------------------|---|
| My A         | uthentication Factors                                      |   |
|              |                                                            |   |
| Add          | Authentication Factor 🔻                                    |   |
| -            | Mobile Authenticator - TOTP                                |   |
| ್            | FIDO2 Challenge                                            |   |
| ď            | Yubico OTP Challenge                                       |   |
|              |                                                            |   |

7. Choose Mobile Authenticator – TOTP (Time-based One-Time Password).

The CUNY Login Advanced Authentication - Setup Mobile Authenticator page is displayed.

| E SW CUNY Login Advanced Authentication                            | 0 | NATHAN.TROST11 🔻 |
|--------------------------------------------------------------------|---|------------------|
| Setup Mobile Authenticator                                         |   |                  |
| Friendly Name                                                      |   |                  |
| Enter a friendly name<br>Required                                  |   |                  |
| Enter the key below, manually in your<br>Authenticator Application |   |                  |
| KJG5U63TDHYC634U                                                   |   |                  |
| Or                                                                 |   |                  |
| Scan the QR code below, from the<br>Authenticatior application     |   |                  |
|                                                                    |   |                  |
|                                                                    |   |                  |
|                                                                    |   |                  |
| Cancel Verify Now Verify Later                                     |   |                  |
|                                                                    |   |                  |

- 8. In the **Friendly Name** field, type a name (such as "CUNY Login MFA") to easily distinguish CUNY Login MFA from any other accounts in Microsoft Authenticator.
  - If you are using Microsoft Authenticator on an iPhone, consider using hyphens or underscores instead of spaces in the Friendly Name field. Some older iPhones

may replace the spaces in the friendly name with %20 when the Friendly Name is added to the Microsoft Authenticator mobile app.

9. Open Microsoft Authenticator on your mobile phone.

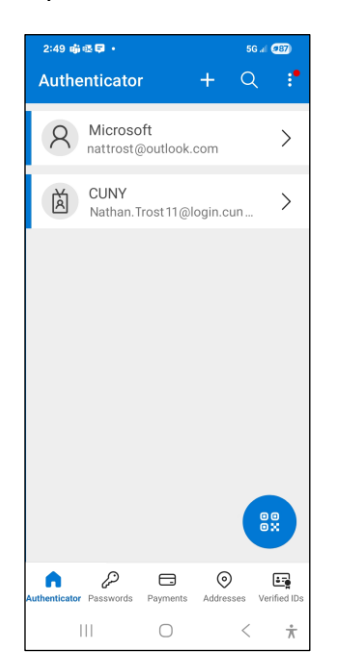

10. Tap **Verified IDs** at the bottom of the page or the circular button above it. The Microsoft Authenticator Verified IDs page is displayed.

| 2:45 🤹 🕸 🕫 🔹                                                                                                    |                                                                                              | 5G 🖼              | <b>88</b>   |  |  |
|----------------------------------------------------------------------------------------------------|----------------------------------------------------------------------------------------------|-------------------|-------------|--|--|
| Verified IDs                                                                                                    |                                                                                              |                   |             |  |  |
|                                                                                                    |                                                                                              |                   |             |  |  |
| Accept a Verifi<br>v                                                                                                    | ied ID for<br>our ident                                                                      | more contro       | l of        |  |  |
| Some websites and organizations now offer<br>Verified IDs. They make account setup simpler<br>and safer, while giving you more visibility and<br>control over your personal data. |                                                                                              |                   |             |  |  |
| A website typically<br>QR code. Sca                                                                                                    | A website typically offers a Verified ID through a<br>QR code. Scan the code to get started. |                   |             |  |  |
|                                                                                                    | Scan a QR                                                                                    | code              |             |  |  |
| Learn about Verified IDs.                                                                                                    |                                                                                              |                   |             |  |  |
|                                                                                                    |                                                                                              |                   |             |  |  |
| Authenticator Passwords                                                                                                    | Payments                                                                                     | O<br>Addresses Ve | ified IDs   |  |  |
| 111                                                                                                    | $\bigcirc$                                                                                   | <                 | $\dot{\pi}$ |  |  |

11. Tap Scan a QR code.

3:36 46 = 6 + S 4 € € C Scan QR Code

Vour account provider will display a QR code

Enter code manually

II O < ★

The Microsoft Authenticator Scan QR Code page is displayed.

12. Use the camera window on the Scan QR Code page to capture the QR code displayed on the CUNY Login Advanced Authentication - Setup Mobile Authenticator page on the computer.

| 3:36 m∯a⇔n≊ • 50.4 CES                                     | = SV CUNY Login Advanced Authentication<br>Universal Authenticator                     | 0 | NATHAN.TROST11 - |
|------------------------------------------------------------|----------------------------------------------------------------------------------------|---|------------------|
| Scan QR Code Your account provider will display a QR code. | Setup Mobile Authenticator                                                             |   |                  |
|                                                            | Friendly Name<br>CUNY Login MFA                                                        |   |                  |
|                                                            | Enter the key below, manually in your<br>Authenticator Application<br>KJG5U63TDHYC6334 |   |                  |
|                                                            | Or<br>~~de below, from the<br>+tcation                                                 |   |                  |
|                                                            |                                                                                        |   |                  |
| Enter code manually                                        | Cancel Verify Now Verify Later                                                         |   |                  |
| III O < <del>*</del>                                       |                                                                                        |   |                  |

This sets up a new MFA account in Microsoft Authenticator having the friendly name you entered with a time-based one-time password (TOTP) code that changes every 30

seconds. A count-down timer indicates how much longer the password code remains valid for authentication.

| 2:49 🤖 🕸 📮 🔸                                | 5G ail        | <b>887</b>  |
|---------------------------------------------|---------------|-------------|
| Authenticator +                             | Q             | ÷           |
| A Microsoft<br>nattrost@outlook.com         |               | >           |
| CUNY<br>Nathan. Trost 11@login.c            | un            | >           |
| CUNY Login<br>CUNY Login MFA<br>489 354 (2) |               | >           |
|                                             |               |             |
|                                             |               |             |
|                                             |               |             |
|                                             |               | ×           |
| Authenticator Passwords Payments Addres     | )<br>ises Ver | ified IDs   |
| III O                                       | <             | $\dot{\pi}$ |

13. On the CUNY Login Advanced Authentication - Setup Mobile Authenticator page on the computer, click **Verify Now**.

A Verification Code field is added to the CUNY Login Advanced Authentication - Setup Mobile Authenticator page.

14. In the **Verification Code** field, type the password code from the Microsoft Authenticator app on the phone.

| CUNY Login Advanced Authentication                                   | 0 | NATHAN.TROST 11 - | 2:49      | \$8 <b>7</b> •       |                  |              | 5G al   | 987)      |
|----------------------------------------------------------------------|---|-------------------|-----------|----------------------|------------------|--------------|---------|-----------|
| etup Mohile Authenticator                                            |   |                   | Aut       | henticato            |                  | +            | Q       |           |
| etup Mobile Authenticator                                            |   |                   | ۶         | Microso<br>nattrost@ | ift<br>Doutlook. | com          |         | >         |
| Friendly Name<br>CUNY Login MFA                                      |   |                   | Ř         | CUNY                 |                  |              |         | >         |
| Enter the key below, manually in your<br>Authenticator Application   |   |                   |           | CUNY                 | nin              | ogin.cu      | 1       |           |
| KJG5U63TDHYC634U                                                     |   |                   |           | 489 ;                | 354              | 0)           |         | >         |
| Gr<br>Scan the QR code below, from the<br>Authentication application |   |                   | 1         |                      |                  |              |         |           |
| Verification Code                                                    |   |                   |           |                      |                  |              | 6       |           |
| Enter verification code                                              |   |                   |           |                      |                  |              |         | *         |
| Enter verification code Cancel Verify and Save                       |   |                   | Authentic | ator Passwords       | Payments         | ©<br>Address | ves Ver | ified IDs |

15. Click Verify and Save.

The My Authentication Factors page displays showing the Mobile Authenticator - TOTP MFA account just added.

| = SV CUNY Login Advanced Authentication<br>Universal Authenticator | 0 | NATHAN.TROST11 🔻 |
|--------------------------------------------------------------------|---|------------------|
| My Authentication Factors                                          |   |                  |
| Add Authentication Factor                                          |   |                  |
| Mobile Authenticator - TO ···                                      |   |                  |
| Name Key<br>CUNY Logi CO*********CF                                |   |                  |
| 🖉 Enabled                                                          |   |                  |
|                                                                    |   |                  |

16. Click on your CUNY Login username in the top right corner of the page, choose **Logout**, and close your browser.

Your CUNY Login MFA TOTP method has been set up and the corresponding MFA account is now in your mobile phone's Microsoft Authenticator app.

### **Getting Help**

Contact Hostos's help desk for assistance if:

- You lost or are replacing the mobile phone used for CUNY Login MFA
- Having issues with your CUNY Login
- Having issues setting or using CUNY Login MFA